# fChart6 使用手册

# https://fchart.github.io

- ◆ 安裝、設定與啟動 fChart
- ◆ 建立第一個 fChart 流程圖
- ◆ fChart 流程圖的直線、L型和 U型連接線
- ◆ 開啟與執行 fChart 流程圖
- ◆ fChart 分類 150 個流程圖專案
- ◆ 編輯 fChart 流程圖專案
- ◆ fChart 流程圖符號的對話方塊
- ◆ fChart 程式碼編輯器與 Blockly 積木程式

# 安裝、設定與啟動 fChart

fChart 6.0 版不只支援多國語言的使用介面,更重新改寫流程圖的 連接線功能,在新版本共支援五種連接線:直線、先水平再垂直 L 型 線、先垂直再水平L型線、順時鐘和反時鐘的U型線。

請注意!雖然新版相容舊版專案,但新版建立的流程圖專案,在舊版 fChart 開啟時不會錯誤,但是因為只支援直線,所有 L 或 U 型線都 只能顯示直線,其顯示的流程圖可能會有很大的差異。

fChart 程式語言教學工具是一套程式設計的教學工具,也是一套輕量級的整合開發環境(內建 Blockly 積木程式),主要分成兩大工具: 流程圖直譯器和程式碼編輯器。

#### 安裝 fChart

fChart 新版本已經改為 7-Zip 格式的自解壓縮檔,以標準版下載的 fChart6.exe 為例,只需執行下載的執行檔,即可將相關程式檔案解壓縮 至指定目錄(工具並不需安裝,解壓縮後即可使用),如下圖所示:

| 7-Zip self-extracting a | rchive  | ×      |
|-------------------------|---------|--------|
| Extract to:             |         |        |
| CN                      |         |        |
|                         |         |        |
|                         | Extract | Cancel |

上述對話方塊是 7-Zip 自解壓縮對話方塊,因為壓縮檔已經包含「fChart6」目錄,在欄位只需輸入硬碟【C:\】或【D:\】即可,按 【Extract】鈕即可解壓縮至此硬碟下的「fChart6」目錄,以 C:\為例, 標準版是「C:\fChart6」目錄; Python 版預設是「C:\fChartPython6」; Node 版是「C:\fChartNode6」,在目錄下的主要檔案說明,如下所示:

- □ **RunfChart.exe**:使用系統管理員身份啟動 fChart 流程圖直譯器。
- FlowProgramming\_Edit.exe: fChart 流程圖直譯器的執行檔,因為 權限問題,直接執行檔案,需在檔名上執行【右】鍵快顯功能表的 【以系統管理員身份執行】命令,使用系統管理員身份來執行。
- □ fChartSetting.exe:fChart使用介面和流程圖語言的設定程式。
- □ fChartCodeEditor.exe:fChart程式碼編輯器的執行檔。

#### 設定 fChart 介面語言和流程圖的程式語言

fChart 支援多國語言使用介面,預設介面是繁體中文,流程圖是 C、C++和 Java 語言。請執行安裝目錄下的【fChartSetting.exe】來設定 使用的介面語言,支援繁體中文、簡體中文和英文,如下圖所示:

| I Language          | Flowchart Language |
|---------------------|--------------------|
| 🔘 English           | ◉ C, C++, C#, Java |
| Traditional Chinese | 🔿 Visual Basic     |
| 🔘 Simple Chinese    | 🔿 Python           |

在上述對話方塊的左邊是使用介面語言,在選擇後,請按【Save UI Language】鈕儲存介面語言設定;右邊是流程圖使用的語言(影響運

算子),在選擇程式語言後,請按【Save Flowchart Language】鈕儲存 設定,在完成設定後,請按【Exit】鈕結束設定程式。

## 啟動 fChart 流程圖直譯器

在解壓縮和設定 fChart 後,我們可以馬上在 Windows 作業系統執行 fChart 流程圖直譯器(從此工具可以啟動 fChart 程式碼編輯器),其步驟如下所示:

Step 1:請開啟 fChart 所在的「\fChart6」目錄,執行【RunfChart.exe】 後,按【是】鈕啟動 fChart 流程圖直譯器。

Step 2:在成功啟動 fChart 流程圖直譯器後,可以看到流程圖編輯的使用介面。

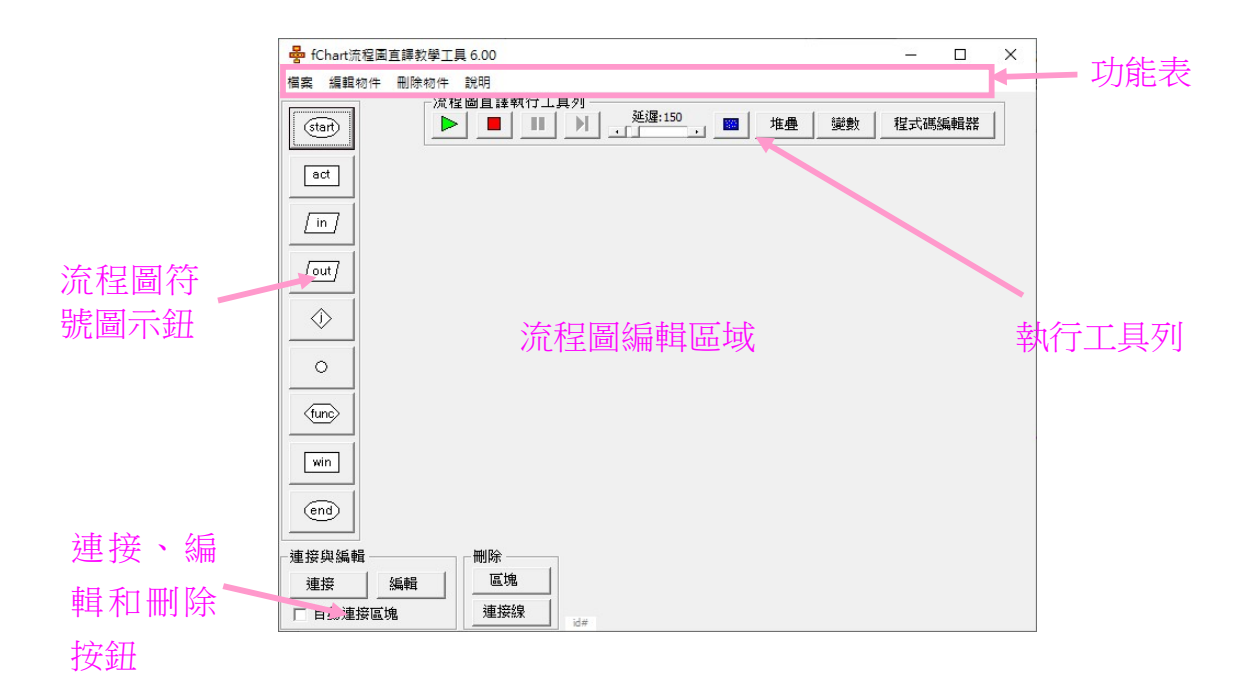

上述圖例是 fChart 流程圖直譯器的使用介面,在上方是功能表,功 能表下方是執行工具列,可以執行我們繪出的流程圖,左邊是建立流程 圖符號圖示的按鈕工具列,在下方是連接、編輯和刪除圖示符號的按 鈕,位在中間區域就是編輯建立流程圖的編輯區域。

#### 結束 fChart 流程圖直譯器

請執行「檔案>結束」命令結束 fChart 流程圖直譯器,或是按視窗 右上角【X】鈕關閉流程圖直譯器。

## 建立第一個 fChart 流程圖

在啟動 fChart 流程圖直譯器後,我們可以馬上開始繪製第一個流程圖, fChart 流程圖直譯器提供十分容易的方式來繪製流程圖。

## 流程圖的基本繪製原則

為了繪製良好的流程圖,一些繪製流程圖的基本原則,如下所示:

- □ 流程圖請使用標準的圖示符號,以方便閱讀、溝通和小組討論。
- 在每一個流程圖符號的說明文字需力求簡潔、扼要和明確可行。
- □ 流程圖只能有一個起點,和至少一個終點。
- □ 流程圖的繪製方向是從上而下;從左至右。
- 决策符號有兩條出去連接線的流程符號;終止符號不允許有出去連接線的流程符號。
- 流程圖連接線的流程符號應避免交叉或太長,如果有多條進入的連接線,可以使用連接符號來進行連接。

## 建立第一個 fChart 流程圖

我們準備建立第1個fChart 流程圖來顯示一段文字內容,即傳統程式語言最常見的 Hello World 程式,其步驟如下所示:

Step 1:請啟動 fChart 流程圖直譯器,執行「檔案>新增流程圖專案」命令,可以看到新增的流程圖專案,預設新增開始和結束2個符號。

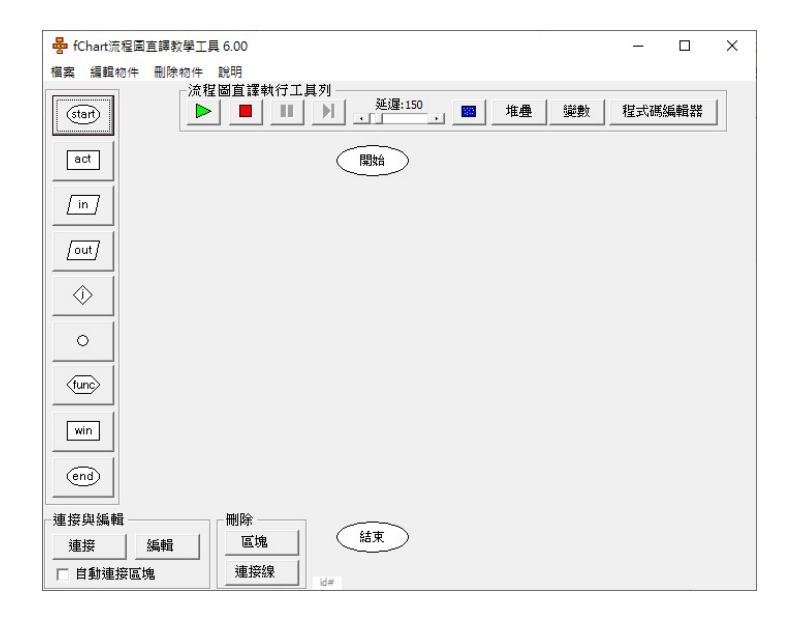

Step 2: 在左邊垂直工具列,選第 4 個 out 輸出符號後,拖拉至插入位置,點選一下,開啟「輸出」對話方塊。

| ♣ fChart流程圖直譯教學工具 6.00                                                                                                    | -    |     | × |
|----------------------------------------------------------------------------------------------------|------|-----|---|
| 福宾 編輯物件 刪除物件 說明                                                                                                    |      |     |   |
| (tart)     ○     ▲     ▲     ●     ●     ●     ●     ●     ●     ●     ●     ●     ●     ●     ●     ●     ●     ●     ●     ●     ●     ●     ●     ●     ●     ●     ●     ●     ●     ●     ●     ●     ●     ●     ●     ●     ●     ●     ●     ●     ●     ●     ●     ●     ●     ●     ●     ●     ●     ●     ●     ●     ●     ●     ●     ●     ●     ●     ●     ●     ●     ●     ●     ●     ●     ●     ●     ●     ●     ●     ●     ●     ●     ●     ●     ●     ●     ●     ●     ●     ●     ●     ●     ●     ●     ●     ●     ●     ●     ●     ●     ●     ●     ●     ●     ●     ●     ●     ●     ●     ●     ●     ●     ●     ●     ●     ●     ●     ●     ●     ●     ●     ●     ●     ●     ●     ●     ●     ●     ●     ●     ●     ●     ●     ●     ●     ●     ●     ●     ●     ●     ●     ●     ●     < | │程式碼 | 編輯器 |   |
|                                                                                                    |      |     |   |
|                                                                                                    |      |     |   |
|                                                                                                    |      |     |   |
| ↓         ₩₩27:              ₩₩4.4%         ▼                                                                                                    |      |     |   |
| ○<br>「 不换行<br>確定                                                                                                    |      |     |   |
|                                                                                                    |      |     |   |
|                                                                                                    |      |     |   |
|                                                                                                    |      |     |   |
| 「湿接突過報」<br>「湿接」「通報」「「「「」」」「「」」「「」」「「」」「「」」」「「」」」「」」「」」「」」                                                                                                    |      |     |   |
| □ 自動連接區塊 連接線 1/1/1/1/1/1/1/1/1/1/1/1/1/1/1/1/1/1/1/                                                                                                    |      |     |   |

Step 3:在【訊息文字】欄輸入欲輸出的文字內容【我的第 1 個流程圖 程式】,如果有輸出變數值,請在下方【變數名稱】欄位輸入或選擇變 數名稱,按【確定】鈕,可以看到新增的輸出符號。

|                            |    | 開始   |
|----------------------------|----|------|
| ➡ 輸出                       | ×  |      |
| 訊息文字: 我的第1個流程圖程式 <br>變數名稱: | •  | 輸出施行 |
| □ 不换行 確定                   | 3+ |      |

Step 4:接著連接流程圖符號,請先點選「開始」符號,然後是「輸出」符號,在沒有符號的區域,執行滑鼠【右】鍵快顯功能表的【連接區塊】命令,可以新增開始至輸出符號間的連接線,紅色箭頭是執行方向。

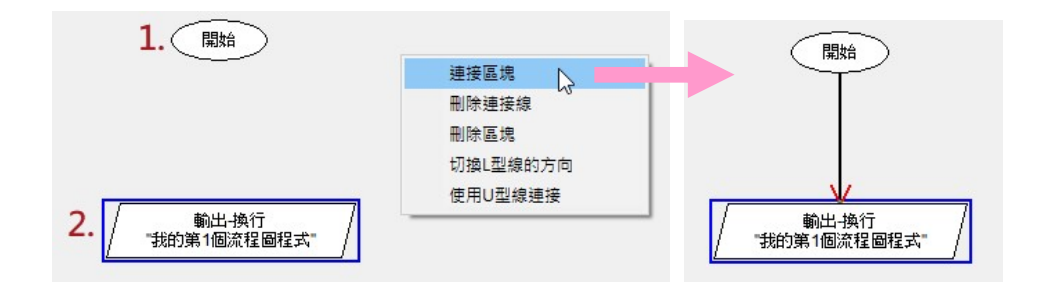

Step 5: 然後點選輸出符號,再選結束符號,在沒有符號區域,執行滑 鼠【右】鍵快顯功能表的【連接區塊】命令,新增輸出至結束符號間的 連接線,紅色箭頭是執行方向。

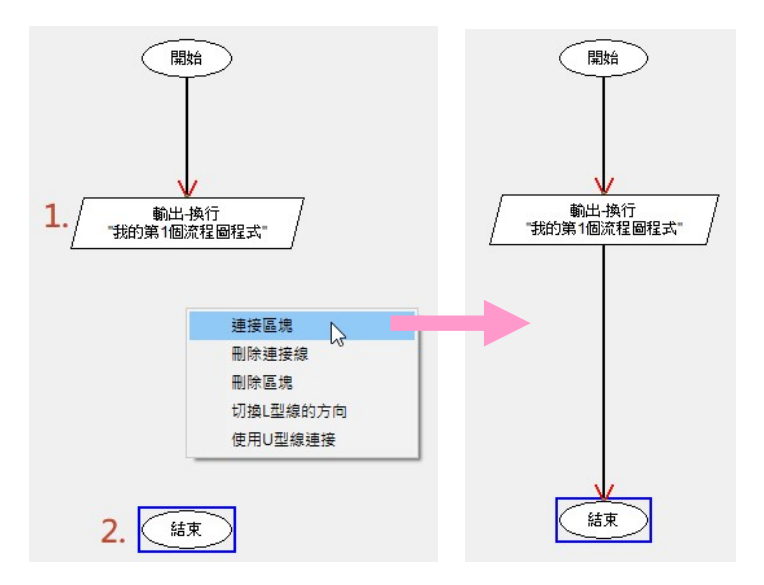

Step 6:在拖拉調整流程圖符號的位置後,即可完成 fChart 流程圖的繪製。

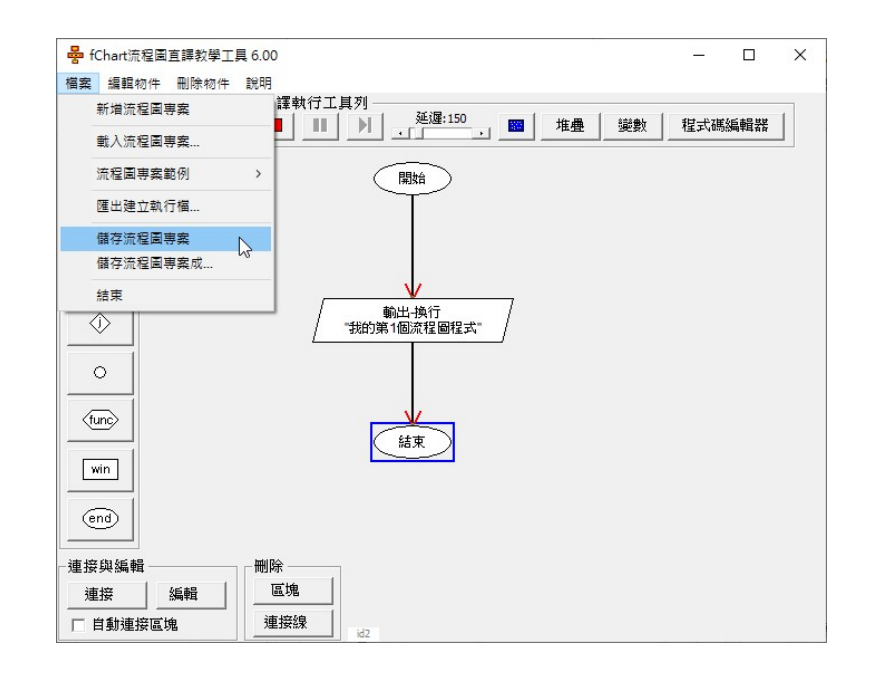

Step 7:請執行「檔案>儲存流程圖專案」命令儲存流程圖專案,可以看到「另存新檔」對話方塊,請切換路徑和輸入檔案名稱 【FirstProgram.fpp】後,按【存檔】鈕儲存專案,副檔名是.fpp。

# fChart 流程圖的直線、L型和U型連接線

fChart 預設能夠自動依據符號位置來調整是否使用 L 型連接線(自動 L 型線),如果符號太接近,空間不足是使用直線;空間足夠使用 L 型線,當在起點座標已經有其他連接線(fChart 預設不允許出去和進入 連接線是重疊線;多條進入線是可以是重疊線),就自動切換成相反方 向的 L 型線,如下所示:

自動L型線:當2個符號位置如果是終點符號是位在起點符號的右下方;L型線預設是先水平再垂直90度;如果是位在右上方;左下方;左上方,預設是先垂直再水平90度的L型線,如下圖所示:

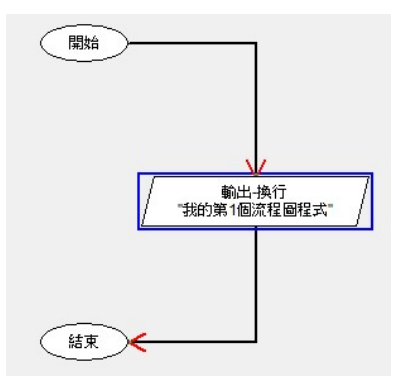

切換 L 型線的方向:在連接線的 2 個符號各點選一下(順序沒有關係)後,執行「編輯物件>切換 L 型線的方向」命令,或【右】鍵快顯功能表的【切換 L 型線的方向】命令,可以切換成先水平再垂直L型線或先垂直再水平的L型連接線,如下圖所示:

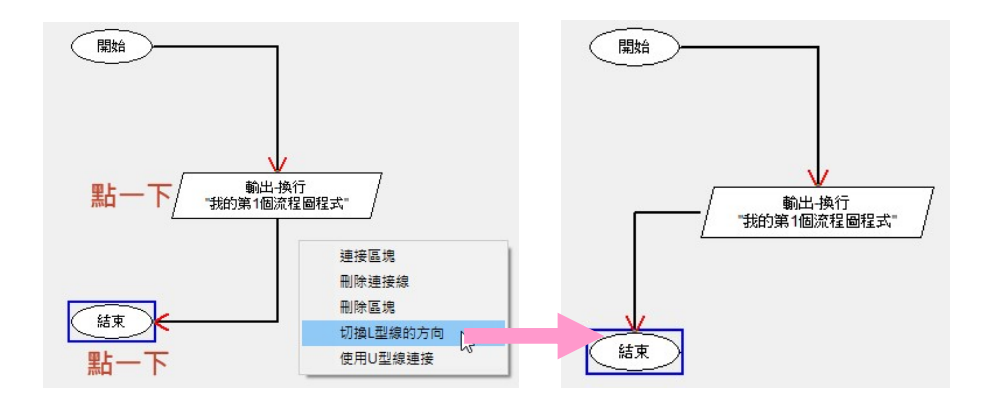

請注意!L型連接線會自動判斷符號的起點是否已經有其他進入的 連接線(有重疊連接線),如果有,就會自動切換至反方向的L型線, 此時,因為反方向L型線的起點有重疊連接線,fChart預設不允許出去 和進入連接線是重疊線,所以不能手動切換L型線的方向,如需切換方 向,請先調整其他符號的連接線,移開造成相同點的其他連接線後,即 可自動更新或手動切換L型連接線的方向。  U型線:如同其他連接線,在欲連接的2個符號各點選一下 (順序是先開始;然後結束)後,執行「編輯物件>使用U型線連 接」命令,或【右】鍵快顯功能表的【使用U型線連接】命令,預 設建立使用偏移量40建立反時鐘連接的U型連接線,同時顯示對話 方塊來調整偏移量,最小值是20,如下圖所示:

| 連接區塊     |
|----------|
| 刪除連接線    |
| 刪除區塊     |
| 切換L型線的方向 |
| 使用U型線連接  |

U型線預設是使用反時鐘方向來連接2個符號,同時顯示「編輯偏移量」對話方塊,我們可以調整U型線的偏移量,如果勾選下方【順時鐘】的核取方塊,可以切換成順時鐘方向的U型線連接,如下圖所示:

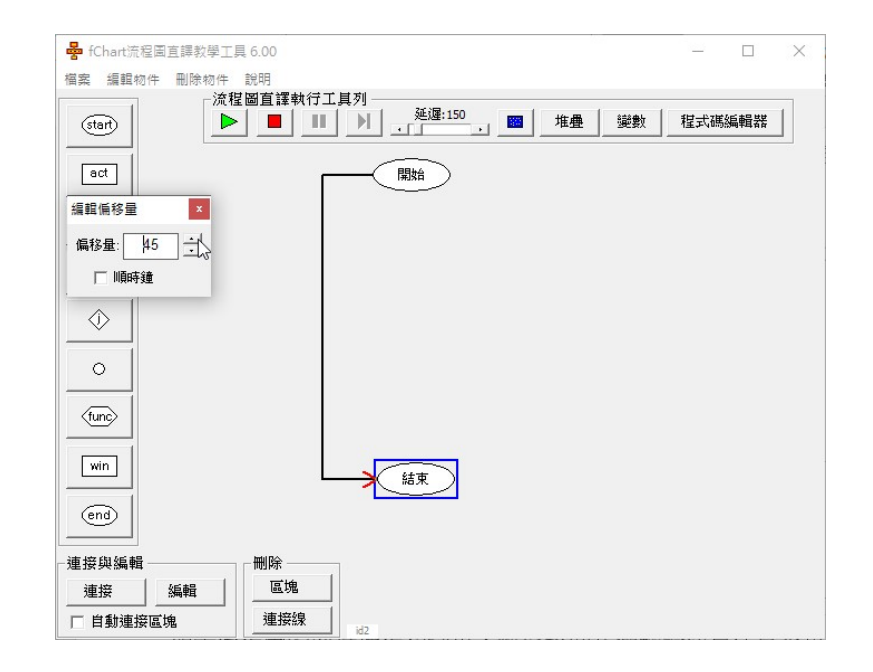

在建立 U 型線後,如需編輯 U 型線,我們可以在連接線的 2 個符號各點選一下(順序沒有關係)後,執行「編輯物件>編輯 U 型線的偏移量」命令來更改偏移量和 U 型線的連接方向。

- 設定使用直線:如果一定需要使用直線,不使用L型或U型線,請
   在欲設定的2個符號各點選一下(順序沒有關係)後,執行「編輯
   物件>使用直線的連接線」命令,就可以改用直線的連接線來連接2
   個符號,
- 將U型線或直線重設為自動L型線:如果連接線已經指定成U型或 直線,欲重設成預設的自動L型線,請在欲設定連接的2個符號各 點選一下(順序沒有關係)後,執行「編輯物件>切換L型線的方 向」命令,可以再切換成預設的自動L型連接線。

# 開啟與執行 fChart 流程圖

fChart 流程圖直譯器不只可以編輯繪製流程圖,還可以使用動畫來 完整顯示流程圖的執行過程和結果,輕鬆幫助我們驗證演算法是否可 行,和訓練初學程式設計者的程式邏輯。

## 開啟 fChart 專案執行流程圖

對於已經存在的 fChart 流程圖專案,我們可以載入流程圖專案來執行,其步驟如下所示:

Step 1:請啟動 fChart 流程圖直譯器,可以進入流程圖編輯的使用介面。

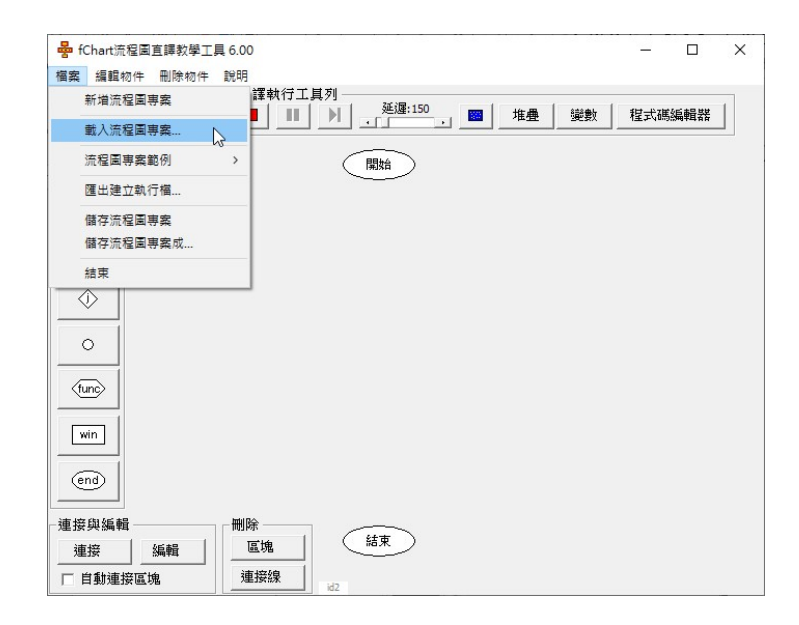

Step 2:請執行「檔案>載入流程圖專案」命令,可以看到「開啟」對話 方塊。

| $\rightarrow - $ | u fCh             | art6、東宋節例、模動與運動 |                | 搜尋 磁動飽運管子          | 0            |
|------------------|-------------------|-----------------|----------------|--------------------|--------------|
| e est e de l     |                   |                 | #J V U         |                    | 7            |
| 目合管理 ▼           | 新增資料。             | ž.              |                | == .               | - 🔟 ໃ        |
| 4. 他油方面          | ^                 | 名稱 ^            | 修改日期           | 類型                 | 大小           |
| 一 百面             |                   | ////加法.fpp      | 2013/11/20下午   | FPP 檔案             | 2 KE         |
|                  | ~                 | // 長方形面積.fpp    | 2013/3/23 上午 0 | FPP 檔案             | 2 KE         |
| 一 「 戦            | *                 | 🗐 圓面積計算.fpp     | 2013/2/27 下午 1 | FPP 檔案             | 2 KI         |
| 🖆 文件             | *                 | ☐ 溫度轉換.fpp      | 2019/8/18下午1   | FPP 檔案             | 2 K          |
| 📰 圖片             | *                 |                 |                |                    |              |
| DL               |                   |                 |                |                    |              |
| DL教材光码           | iii               |                 |                |                    |              |
| 📙 fChart分類       | i專案i <sub>v</sub> | <               |                |                    |              |
|                  | 檔案名               | 稱(N): 加法.fpp    | ~              | Flow Program Proje | ects (*.fpp) |
|                  |                   |                 |                | RE Shires          | E- MK        |

Step 3:切換至「\fChart6\專案範例\變數與運算子」路徑,選【加法.fpp】,按【開啟】鈕載入流程圖。

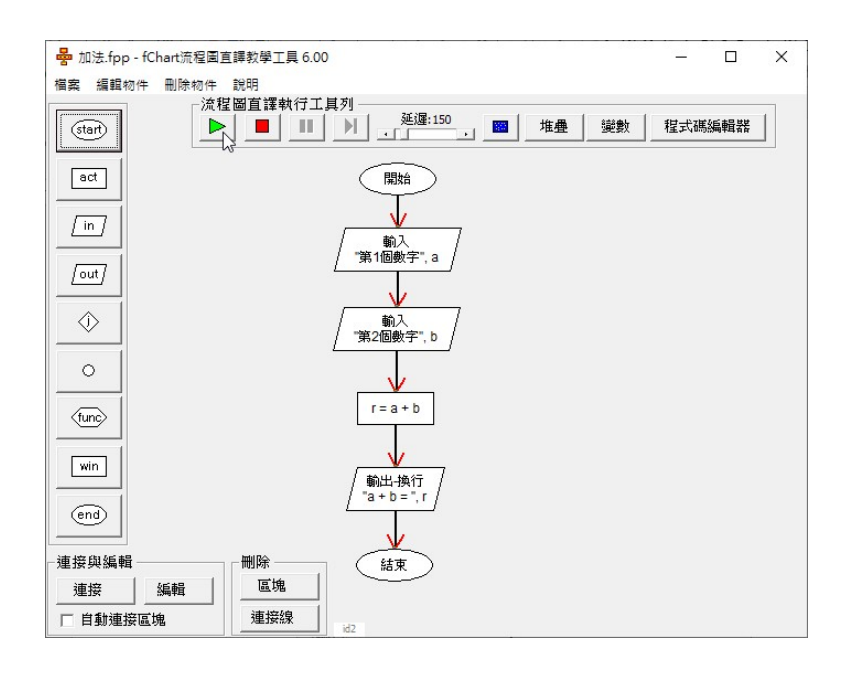

Step 4:按上方執行工具列的第 1 個【執行】鈕,可以看到動畫移動藍 色框來執行流程圖,因為執行到輸入符號,所以顯示「命令提示字元」 視窗,和輸入第1個數字的提示文字。

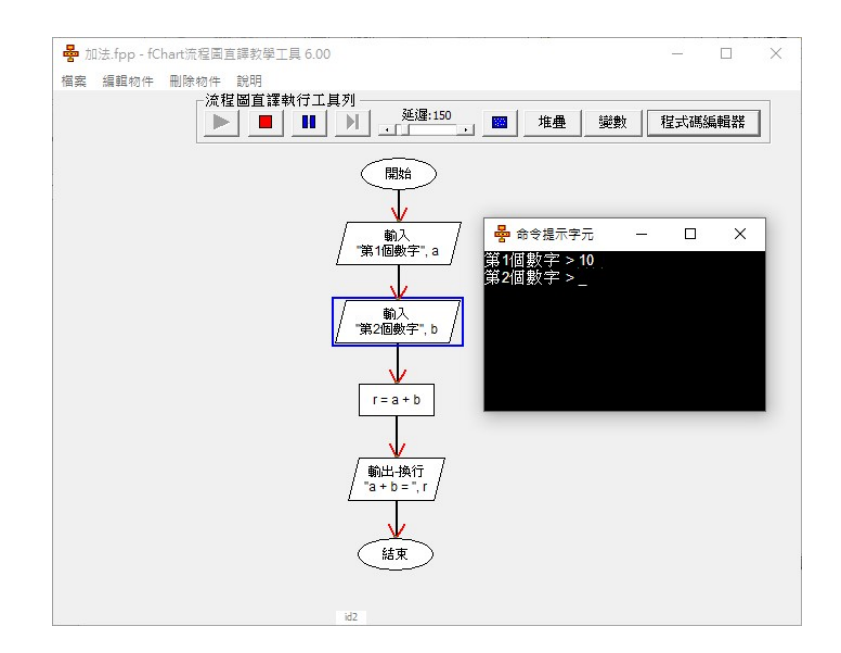

Step 5:請輸入 10,按 Enter 鍵,可以看到輸入第 2 個數字,請輸入 15,按 Enter 鍵,可以看到流程圖繼續執行,和顯示執行結果 25。

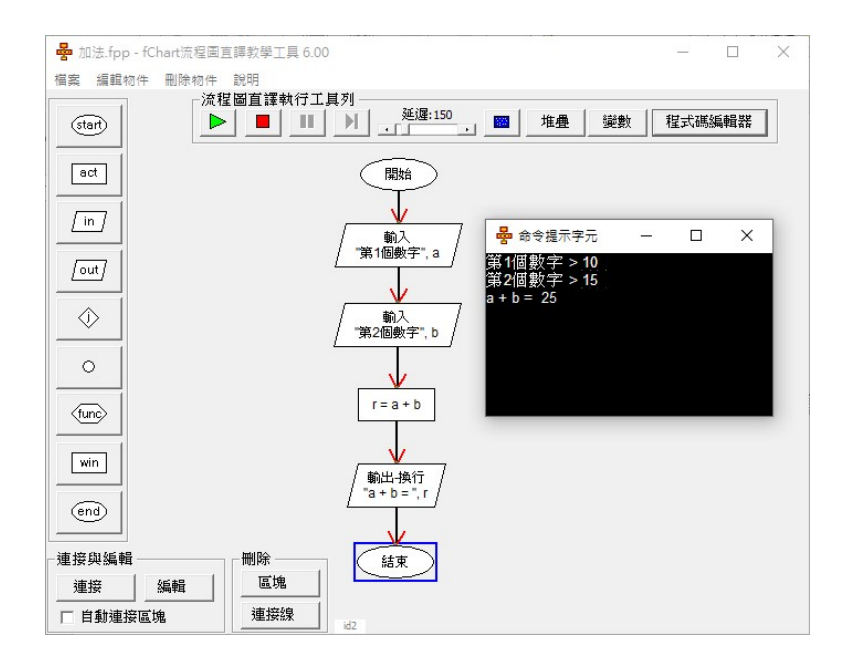

Step 6:我們可以再次執行流程圖,並且輸入不同值,就可以看到不同的執行結果。

#### 流程圖直譯執行工具列

fChart 流程圖直譯器是使用上方執行工具列按鈕來控制流程圖的執行,我們可以調整執行速度和顯示相關輔助資訊視窗,如下圖所示:

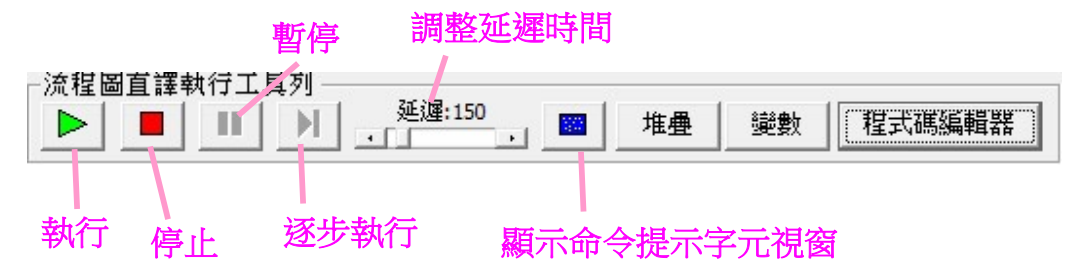

上述執行工具列按鈕從左至右的說明,如下所示:

 執行:按下按鈕開始執行流程圖,這是使用延遲時間定義的間隔時間來一步一步自動執行流程圖,如果流程圖需要輸入資料,就會開啟「命令提示字元」視窗讓使用者輸入資料(在輸入資料後,請按 Enter鍵)例如:【加法.fpp】,如下圖所示:

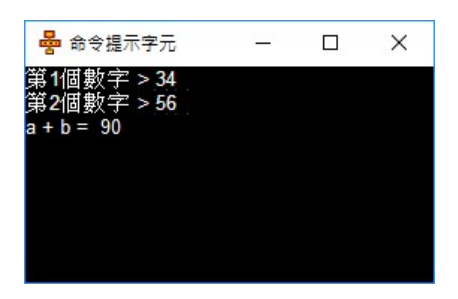

□ **停止**:按此按鈕停止流程圖的執行。

- □ **暫停**:當執行流程圖時,按此按鈕暫停流程圖的執行。
- 逐步執行:當延遲時間捲動軸調整至最大時,就是切換至逐步執行 模式,此時按【執行】鈕執行流程圖,就是一次一步來逐步執行流 程圖,請重複按此按鈕來執行流程圖的下一步。
- 調整延遲時間:使用捲動軸調整執行每一步驟的延遲時間,如果調整至最大,就是切換成逐步執行模式。
- □ **顯示命令提示字元視窗:**按下此按鈕可以顯示「命令提示字元」視 窗的執行結果,例如:FirstProgram.fpp,如下圖所示:

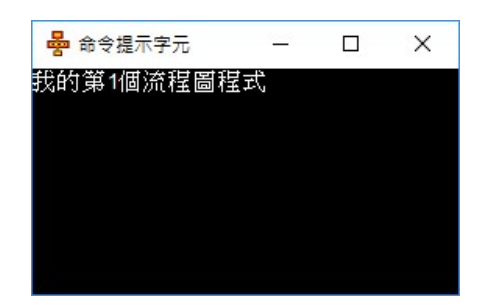

 顯示堆疊視窗:在「堆疊」視窗顯示函數呼叫保留的區域變數值, 如下圖所示:

| 堆壘 |   | × |
|----|---|---|
| 0  | ? |   |
| 1  | ? |   |
| 2  | ? |   |
| 3  | ? |   |
| 4  | ? |   |
| 5  | ? |   |
| 6  | ? | - |

□ **顯示變數視窗:**在「變數」視窗顯示執行過程的每一個變數值,包 含目前和之前上一步的變數值,例如:【加法.fpp】,如下圖所示:

| 變數     |        |        |    |    |    | 2      |
|--------|--------|--------|----|----|----|--------|
|        | RETURN | PARAM  | а  | b  | r  | RET-OS |
| 目前變數值: |        | PARAM  | 43 | 56 | 99 |        |
| 之前變數值: |        | PAR-OS |    |    |    |        |

□ 程式碼編輯器:啟動 fChart 程式碼編輯器。

# fChart 分類 150 個流程圖專案

fChart 在 GitHub 檔案庫提供有 150 個分類範例,請啟動瀏覽器進入 6.0 版 fChart 分類 150 個流程圖專案的 GitHub 檔案庫,如下所示:

<u>https://github.com/fchart/fChartExamples2</u>

| Why GitHub? ~ Enterprise            | Explore∨ Marketplace Pricin                                                              | g V Search                                                                            | 7 Sign in Sign up                |
|-------------------------------------|------------------------------------------------------------------------------------------|---------------------------------------------------------------------------------------|----------------------------------|
| □ fchart / <b>fChartExamples2</b>   |                                                                                          | ٥                                                                                     | Watch 1 🖈 Star 0 😵 Fork 0        |
| ↔ Code ① Issues 0 ⑦ Pull reques     | ts 0 🔲 Projects 0 🕕 Securi                                                               | ity <u>III</u> Insights                                                               |                                  |
| Gr                                  | Join GitH<br>Hub is home to over 40 million dev<br>review code, manage projects,<br>Sign | ub today<br>elopers working together to host an<br>and build software together.<br>up | Dismiss                          |
| fChart 6.0以上版本的分類範例<br>① 32 commits | ∲1 branch                                                                                | <b>© 0</b> releases                                                                   | 🎎 1 contributor                  |
| Branch: master  New pull request    |                                                                                          |                                                                                       | Find File Clone or download -    |
| fchart Update README.md             |                                                                                          |                                                                                       | Latest commit 9c2437a 2 days ago |
| ■ 01.變數與輸出輸入                        | Add files via                                                                            | a upload                                                                              | 15 days ago                      |
| ■ 02.運算子與運算式                        | Add files via                                                                            | a upload                                                                              | 15 days ago                      |
| <b>■ 03.</b> 條件判斷                   | Add files via                                                                            | a upload                                                                              | 15 days ago                      |

上述 GitHub 檔案庫提供分成十類約 150 個 fChart 流程圖專案,可以作為程式設計的學習單、作業或考試題目,因為提供的是可執行的流程圖,即程式的演算法,所以適用各種程式語言: C/C++、C#、Python、Java、JavaScript、VB 和 PHP 等,如下圖所示:

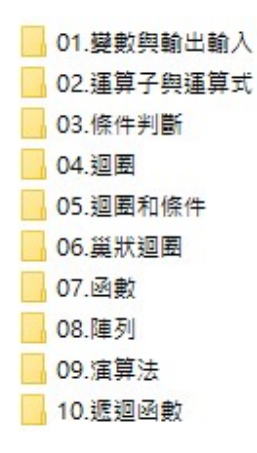

#### 下載整個 GitHub 檔案庫

請在檔案庫首頁,點選【Clone or download】鈕,再選【Download ZIP】,即可下載整個 GitHub 檔案庫,如下圖所示:

| 32 commits                        | ្រំ 1 branch  | 🛇 0 releas | es                          | 1 contributor        |            |
|-----------------------------------|---------------|------------|-----------------------------|----------------------|------------|
| Branch: master ▼ New pull request |               |            | Find                        | File Clone or dow    | nloa       |
| fchart Update README.md           |               |            | Clone with HTTPS 💿          |                      |            |
| 01.變數與輸出輸入                        | Add files via | a upload   | Use Git or checkout with SV | N using the web URL. |            |
| 02.運算子與運算式                        | Add files via | a upload   | https://github.com/fcha     | rt/fChartExamples    | Ê          |
| 03.條件判斷                           | Add files via | a upload   | Onen in Deckton             | Developed 7          | ID I       |
| 04.迴圈結構                           | Add files via | a upload   | Open in Desktop             | Download Zi          | , .<br>, . |
| ■ 05.迴圈和條件                        | Add files via | a upload   |                             | 15 da                | ays a      |

## 下載指定的 fChart 流程圖專案

如果是下載特定的 fChart 流程圖專案,例如:【01.單選\_絕對 值.fpp】,請點選目錄切換至此.fpp 檔案,點選【Raw】鈕,如下圖所 示:

| Branch: | master 🔻     | fChartExamples2 / 03.條件判斷 / 01.單選_絕對值.f | Find file Copy path     |
|---------|--------------|-----------------------------------------|-------------------------|
| 💾 fc    | hart Add fil | es via upload                           | 41d08b3 15 days ago     |
| 1 contr | ributor      |                                         |                         |
| 113 1   | ines (98     | sloc)   1.58 KB                         | Raw Blame History 🖵 🖋 🖀 |
| 1       | 6            | <shapes< th=""><th>Q</th></shapes<>     | Q                       |
| 2       | 6            | <lines< td=""><td></td></lines<>        |                         |
| 3       | id1          |                                         |                         |
| 4       | 2            | <type< td=""><td></td></type<>          |                         |
| 5       | 286          | <left< td=""><td></td></left<>          |                         |
| 6       | 59           | <top< td=""><td></td></top<>            |                         |

在顯示.fpp 的檔案內容(.fpp 檔案格式是文字檔案),請執行 Chrome 瀏覽器的「更多工具>另存網頁為」命令,如下圖所示:

| $\leftrightarrow$ $\rightarrow$ C      | 🛆 🔒 raw.githubuser                                                                                                    | content 🏠 🧧                       | × 🦕 🛛                     | I 🛞 🔂                 | D 🖓     | 1                    |
|----------------------------------------|----------------------------------------------------------------------------------------------------|-----------------------------------|---------------------------|-----------------------|---------|----------------------|
| 6<br>6<br>id1                          | <shapes<br><lines< td=""><td></td><td>新増分配<br/>新増視間</td><td>見(T)<br/>る(N)<br/>まず想案の</td><td>Ctril 1</td><td>Ctrl + T<br/>Ctrl + N</td></lines<></shapes<br>                                                                       |                                   | 新増分配<br>新増視間              | 見(T)<br>る(N)<br>まず想案の | Ctril 1 | Ctrl + T<br>Ctrl + N |
| 2<br>286<br>59<br>70<br>80<br>16777215 | <iype<br><left<br><top<br><width<br><height<br><backcolor< td=""><td></td><td>記錄(H)<br/>下載(D)<br/>書鏡(B)</td><td>×&gt;√75≊(I)</td><td>Cui +</td><td>Ctrl + J</td></backcolor<></height<br></width<br></top<br></left<br></iype<br> |                                   | 記錄(H)<br>下載(D)<br>書鏡(B)   | ×>√75≊(I)             | Cui +   | Ctrl + J             |
| reserved 1-                            | <bordercolor<br><bordercolor< td=""><td>縮放</td><td>-</td><td>100% +</td><td>53</td></bordercolor<></bordercolor<br>                                                                                                    |                                   | 縮放                        | -                     | 100% +  | 53                   |
| TART                                   |                                                                                                    |                                   | 列印(P).<br>投放(C).<br>尋找(F) |                       |         | Ctrl + P             |
| d2                                     | 另存網頁為(A)                                                                                                    | Ctrl + S                          | 更多工具                      | <br>∎(L)              |         | Curri                |
| 286<br>154                             | 建立捷徑                                                                                                    | 45                                | 編輯                        | 剪下(T)                 | 複製(C)   | 貼上(F                 |
| 6777215                                | 清除瀏覽資料(C)<br>擴充功能(E)<br>工作管理員(T)                                                                                                    | Ctrl + Shift + Del<br>Shift + Esc | 設定(S)<br>說明(E)            |                       |         |                      |
| )<br>reserved 1-                       | 開發人員工具(D)                                                                                                    | Ctrl + Shift + I                  | 結束(X)                     |                       |         |                      |

在「另存新檔」對話方塊切換至儲存路徑,【存檔類型】欄選【所 有檔案 (\*.\*)】,在【檔案名稱】欄刪除最後的【.txt】,按【存檔】鈕 儲存成副檔名.fpp的fChart流程圖專案檔,如下圖所示:

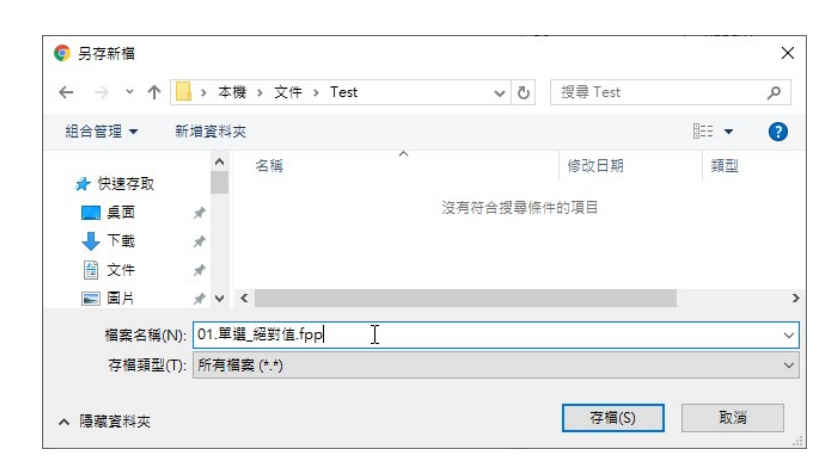

在成功下載 GitHub 檔案庫的 fChart 流程圖專案檔.fpp 後,我們就可以在 fChart 開啟此專案檔,如下圖所示:

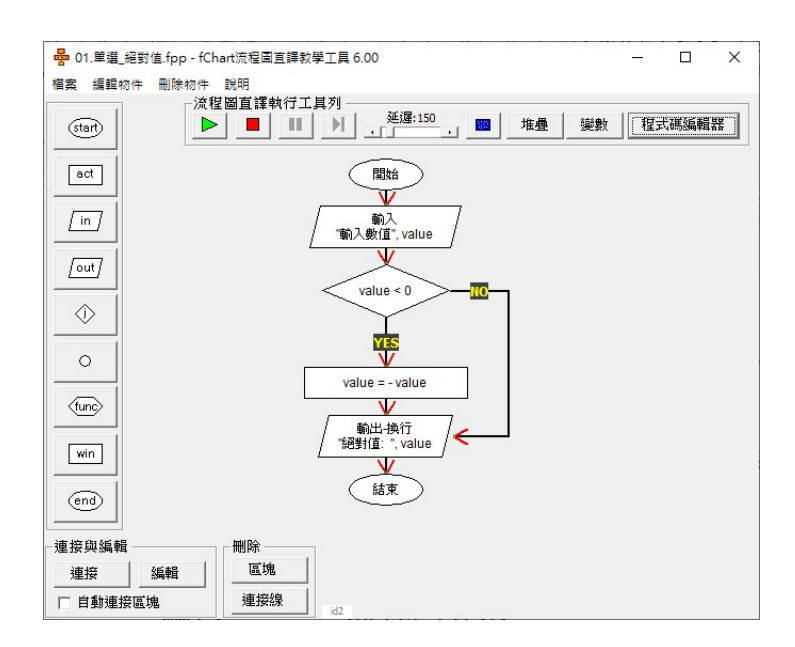

# 編輯 fChart 流程圖專案

我們只需開啟已經建立的 fChart 流程圖專案,即可重新編輯專案的流程圖。

## 編輯流程圖符號

在流程圖編輯區域建立的流程圖符號,只需按二下符號圖示,就可 以開啟符號的編輯對話方塊,重新編輯流程圖符號,如下圖所示:

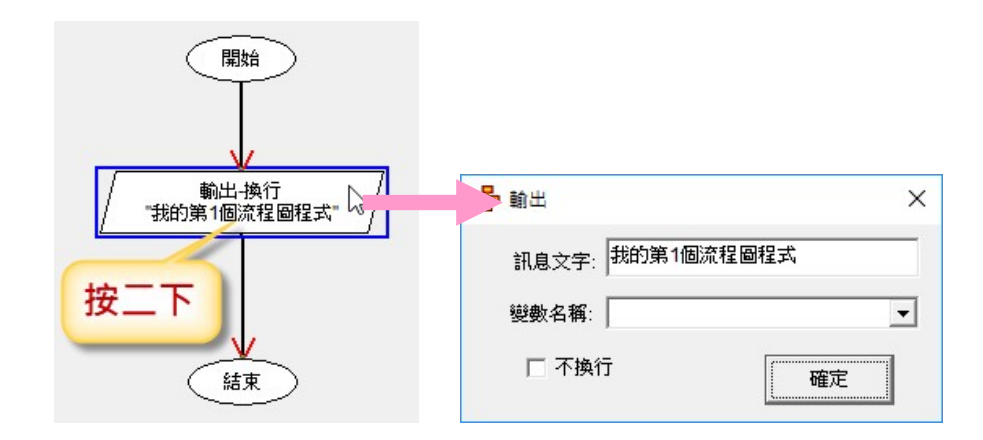

## 連接兩個流程圖符號

在 fChart 新增連接 2 個流程圖符號之間的連接線,請在欲連接的 2 個符號各點選一下(順序是先點選開始符號,然後是結束符號)後,我 們共有二種方式來建立 2 個符號之間的連接線,紅色箭頭是執行方向, 如下所示:

請按左下方「連接與編輯」框的【連接】鈕來新增連接線,如下圖
 所示:

| - 連接與編輯 | ŧ  |
|---------|----|
| 連接      | 編輯 |
| □ 自動連接  | 區塊 |

□ 在沒有符號區域,執行滑鼠【右】鍵快顯功能表的【連接區塊】命
 令來新增連接線(執行【使用U型線連接】命令是使用U型線)。

如果在左下方「連接與編輯」框勾選【自動連接區塊】,在新增符 號圖示後,就會自動新增符號圖示之間的連接線,如下圖所示:

| - 連接與編 | 辑        |     |
|--------|----------|-----|
| 連接     | 編輯       | 區塊  |
| 「「自動連打 | 」<br>夏區塊 | 連接線 |

刪除符號間的連接線

刪除連接線請分別點選一下連接線兩端的流程圖符號(**順序沒有關** 係),我們共有三種方式來刪除連接線,如下所示:

□ 按左下方「刪除」框的【連接線】鈕刪除之間的連接線。

| - 連接與編 | 輯 ———    |     |
|--------|----------|-----|
| 連接     | 編輯       | 區塊  |
| マ 自動連打 | 」<br>度區塊 | 連接線 |

在沒有符號區域,執行滑鼠【右】鍵快顯功能表的【刪除連接線】
 命令來刪除連接線。

□ 執行「刪除物件>刪除連接線」命令刪除連接線,如下圖所示:

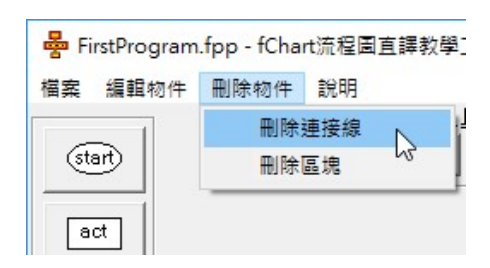

刪除流程圖符號

當流程圖符號沒有任何連接線時,我們才可以刪除流程圖符號,請 點選一下欲刪除符號後,我們共有三種方式刪除流程圖符號,如下所 示:

- □ 按左下方「刪除」框的【區塊】鈕來刪除流程圖符號。
- 在沒有符號區域,執行滑鼠【右】鍵快顯功能表的【刪除區塊】命
   令。
- □ 執行「刪除物件>刪除區塊」命令。

流程圖專案範例

在「檔案>流程圖專案範例」功能表的子選單提供多個內建流程圖 專案的範例,如下圖所示:

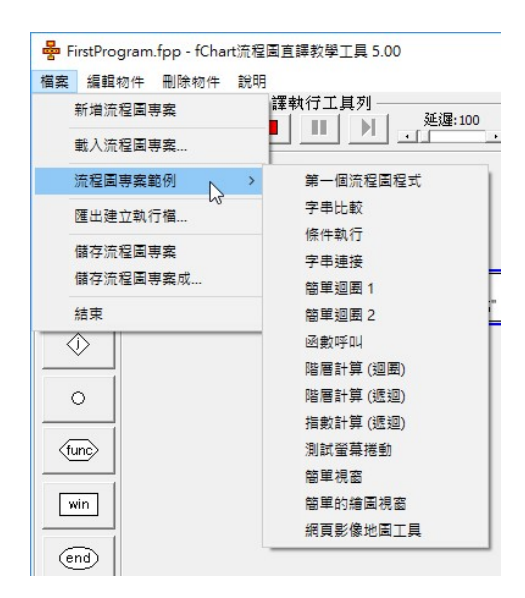

請直接執行選項命令,就可以馬上載入範例的 fChart 流程圖專案, 在 fChart 安裝目錄下的「專案範例」子目錄提供更多流程圖範例專案。

# fChart 流程圖符號的對話方塊

在 fChart 流程圖直譯器左邊工具列點選欲新增的流程圖符號後,移動符號圖示至編輯區域的欲插入位置,點選一下,可以開啟編輯符號的對話方塊來編輯符號內容,各種符號對話方塊的說明,如下所示:

輸出符號

輸出符號是用來顯示程式的執行結果,請在「輸出」對話方塊的 【訊息文字】欄輸入欲輸出的文字內容,在下方【變數名稱】欄位可以 輸入或選擇輸出的變數值,例如:運算結果的變數 a,如下圖所示:

| ➡ 輸出 ×     | ┣ 命令提示字元                 | <u></u> | $\times$ |
|------------|--------------------------|---------|----------|
| 訊息文字: 大家好! | 大家好!1<br>大家好!2           |         |          |
| 變數名稱: व    | ()家好!3<br>大家好!3<br>大家好!4 |         |          |
| □ 不换行 確定 ■ | 大家好!5                    |         |          |

上述圖例沒有勾選【不換行】,如果勾選,可以看到輸出不會換 行,如下圖所示:

| ➡ 輸出       | ×  | 😽 命令提示字元   | <u> 200</u> |       | ×     |
|------------|----|------------|-------------|-------|-------|
| 訊息文字: 大家好! |    | 大家好!1大家好!2 | 2大家姓        | 子!3大家 | ₹好!47 |
| 變數名稱: a    | •  |            |             |       |       |
|            | 確定 |            |             |       |       |

在輸出符號的【訊息文字】欄位的輸出字串可以使用{0}符號(位 在中間是數字 0)標示下方【變數名稱】欄變數值顯示的位置,換句話 說,變數值不只可以顯示在最後,還可以顯示在字串之中,例如:

輸出{0}元

第一節: {0} 分

輸入符號

輸入符號可以讓使用者輸入資料,我們是在「輸入」對話方塊的 【提示文字】欄輸入提示說明文字,下方【變數名稱】欄位輸入或選擇 輸入的變數名稱,例如:讓使用者輸入的資料儲存至下方變數 height, 如下圖所示:

| ┣ 輸入  |        |    | × | 暑 命令提示字元 | _ | × |
|-------|--------|----|---|----------|---|---|
| 提示文字: | 輸入身高   |    |   | 輸入身高>_   |   |   |
| 變數名稱: | height |    | • |          |   |   |
|       |        | 確定 |   |          |   |   |

動作符號

動作符號可以定義變數值、陣列變數,或建立擁有2個運算元的算 術和字串運算式,如下所示:

 □ 定義變數:在【定義變數】標籤新增變數和指定初值,我們可以在 【變數名稱】欄輸入新增的變數名稱(或選擇目前已經新增過的變 數),【變數值】欄輸入變數值(也可以是其他變數名稱 b,即將其 他變數值指定給變數,例如:a=b),如下圖所示:

| E義變數   算約 | 「運算子   字串 | 運算子 | 1 |  |
|-----------|-----------|-----|---|--|
| 變數名稱:     | a         |     | • |  |
| 變數值:      | 1         |     |   |  |
|           |           |     |   |  |

 > 變數值是運算式:除了指定變數的值是常數值或其他變數值外,我 們還可以在【變數值】欄位輸入完整的算術運算式,即指定變數是 此運算式的運算結果,支援「+」、「-」、「\*」、「/」、「\」 (整數除法)、「^」(指數)、「%」(餘數)運算子和「()」括 號,運算元可以使用整數、浮點數或數學函數。目前支援的數學函 數,如下表所示:

| 數學函數                                         | 說明                              |
|----------------------------------------------|---------------------------------|
| abs(exp)                                     | 絕對值函數                           |
| int(exp) \ fix(exp)                          | 取得整數值                           |
| sin(rad) 、 cos(rad) 、 tan(rad) 、<br>atn(rad) | 三角函數,參數是徑度<br>deg*3.1415926/180 |
| sqr(exp)                                     | 開平方根                            |
| factorial(exp)                               | 階乘函數                            |

| ■ 動作<br>定義變數 ┃ 算術 | ሸ運算子│字串運算子│             | ×        |                      |
|-------------------|-------------------------|----------|----------------------|
| 變數名稱:             | c                       | <b>_</b> |                      |
| 變數值:              | (5.0 / 9.0 ) * (f - 32) |          |                      |
|                   |                         |          | c = (5.0/9.0)*(f-32) |

建立陣列變數:在【定義變數】標籤可以建立陣列變數和指定初值,fChart並不用宣告陣列,可以馬上使用陣列變數(因為fChart 將陣列變數視為是一個擁有索引的變數),請使用方框「[]」建立,在方框中也可以使用運算式,如下圖所示:

| No. 1997 - 1997 - 1997 | No. 10 10 10 10 10 10 10 10 10 10 10 10 10 |
|----------------------------------------------------------------------------------------------------|--------------------------------------------|
| 定義變數   算術運算子   字串運算子                                                                                                    | 定義變數   算術運算子   字串運算子                       |
| 變數名稱: Size[0]                                                                                                    | 變數名稱: Data[x+1]                            |
| 變數值: 0                                                                                                    | 變數值: Data[x]                               |
| <br>確定                                                                                                    |                                            |

建立二元運算式:在【算術運算子】標籤可以使用選擇方式來建立
 二元的算術運算式,在中間可以選擇使用的運算子:「+」(加)、
 「-」(減)、「\*」(乘)、「/」(除)、和「%」(餘數),如
 下圖所示:

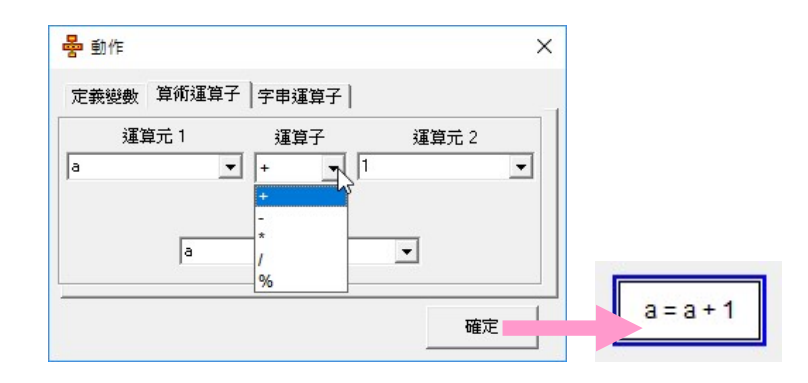

□ 建立字串運算式:在【字串運算子】標籤可以建立字串運算式,可 以使用「&」(字串連接)和「COMP」(字串比較)運算子,如下 圖所示: 30 fChart 程式設計教學工具 - https://fchart.github.io

| 🛃 動作      |        |      | × |            |
|-----------|--------|------|---|------------|
| 定義變數 算術運算 | 子字串運算子 |      |   |            |
| 字串 1      | 運算子    | 字串 2 | _ |            |
| 51        |        | 2    |   |            |
| s         | COMP   | -    |   |            |
|           |        |      |   | e - e18 e2 |
|           |        | 確況   | Ē | 5-51032    |

#### 決策符號

決策符號是用來建立條件運算式,可以建立2個運算元的比較運算 式,在中間可以選擇條件運算子:「==」(等於)、「<」(小於)、 「>」(大於)、「>=」(大於等於)、「<=」(小於等於)和「!=」 (不等於),如下圖所示:

| 2 == 15 |
|---------|
|         |

fChart 流程圖直譯器支援邏輯運算子 AND 和 OR,可以建立 2 個比較運算式作為運算元的邏輯運算式。首先是 AND 邏輯運算子,如下圖所示:

| ┣ 條件運算3 | ŧ    |      |    | × |           |           |
|---------|------|------|----|---|-----------|-----------|
| a       | • == | ▼ 15 |    | • |           |           |
| AND     | •    | [    |    |   |           |           |
| Ь       | ▼ != | ▼ 50 | Ι  | - |           |           |
|         |      | [    | 確深 | Ê | a == 15 8 | & b != 50 |

然後是 OR 邏輯運算子,如下圖所示:

| ×    |                   |                                 |
|------|-------------------|---------------------------------|
| 5 💽  |                   |                                 |
|      |                   |                                 |
|      |                   | _                               |
| 「歴史」 | a == 15    b != 5 | 50                              |
|      |                   | x<br>5 • •<br>a == 15    b != { |

函數符號

fChart 流程圖的.fpp 檔可以是主程式;也可以是一個同名的函數, 我們可以傳遞預設名為 PARAM 和 PARAM1 兩個參數進入函數,然後 指定 RETURN 變數值來回傳值,如下圖所示:

| 函數名稱:        | BMI函數 | - |
|--------------|-------|---|
| 參數1:         | Н     | - |
| <b>參數</b> 2: | W     | • |
| 儲存至變數:       | ВМІ   | • |

上述函數名稱是指【BMI 函數.fpp】檔,傳遞2 個參數,和指定回 傳值至變數 BMI,【BMI 函數.fpp】的流程圖,如下圖所示:

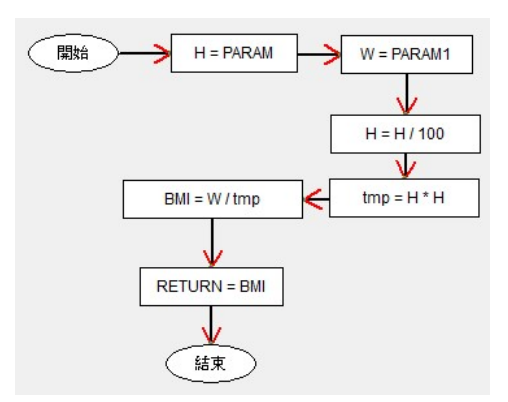

上述傳入函數的第1個參數是 PARAM;第2個是 PARAM1,最後 指定 RETURN 的值,這就是回傳的 BMI 值。

# fChart 程式碼編輯器與 Blockly 積木程式

fChart 程式設計教學工具內建輕量級整合開發環境和 Blockly 積木 程式編輯器,當我們使用 fChart 流程圖直譯器了解流程圖的程式邏輯 後,可以馬上拼出或寫出演算法的程式碼,各版本支援的程式語言有: C/C++、Java、C#、VB、Python、JavaScript 和 Node.js。

## fChart 程式碼編輯器

在 fChart 流程圖直譯器的執行工具列,按最後【程式碼編輯器】 鈕,可以啟動 fChart 程式碼編輯器的整合開發環境,程式碼編輯器的介 面,如下圖所示:

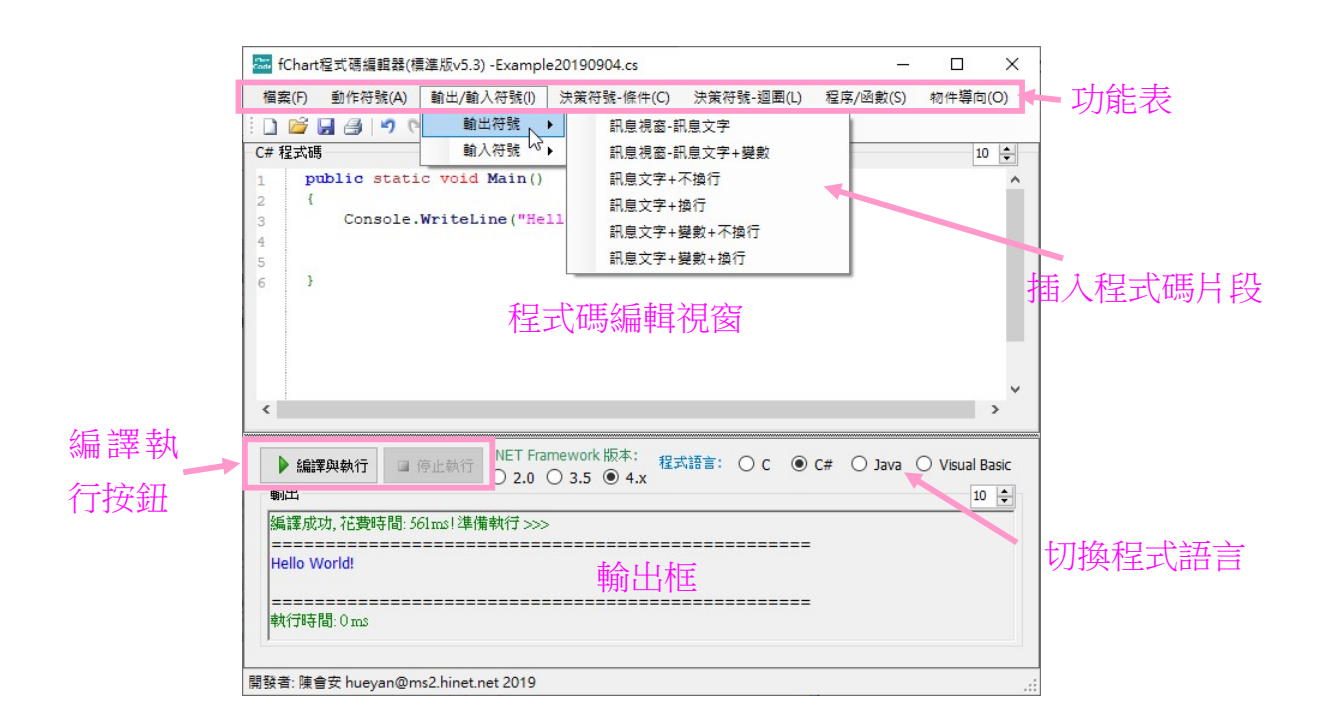

上述執行畫面上方是功能表,這些功能表命令是對應流程圖符號, 可以幫助初學者建立程式碼和流程圖符號的對應關係,在下方是程式碼 編輯視窗,右下方選擇使用的程式語言;左下方是編譯和執行按鈕,位 在最下方是輸出框,可以輸出編譯訊息或 VB 和 C#程式的執行結果。

在 fChart 各版本的程式碼編輯器都內建 TCC 的 C 語言編譯器,可 以馬上編輯、編譯和執行 C 程式,也可以編譯執行 C#和 VB 程式。以 C 語言為例,我們除了自行使用鍵盤輸入 C 程式碼外,也可以使用功能 表命令來快速插入 C 程式碼片段後,然後小部分修改來完成 C 程式碼的 輸入,其步驟如下所示:

Step 1:請在 fChart 流程圖直譯器的上方工具列,按最後【程式碼編輯器】鈕啟動 fChart 程式碼編輯器,然後在右下方選項選【C】,切換成 C 程式語言,如下圖所示:

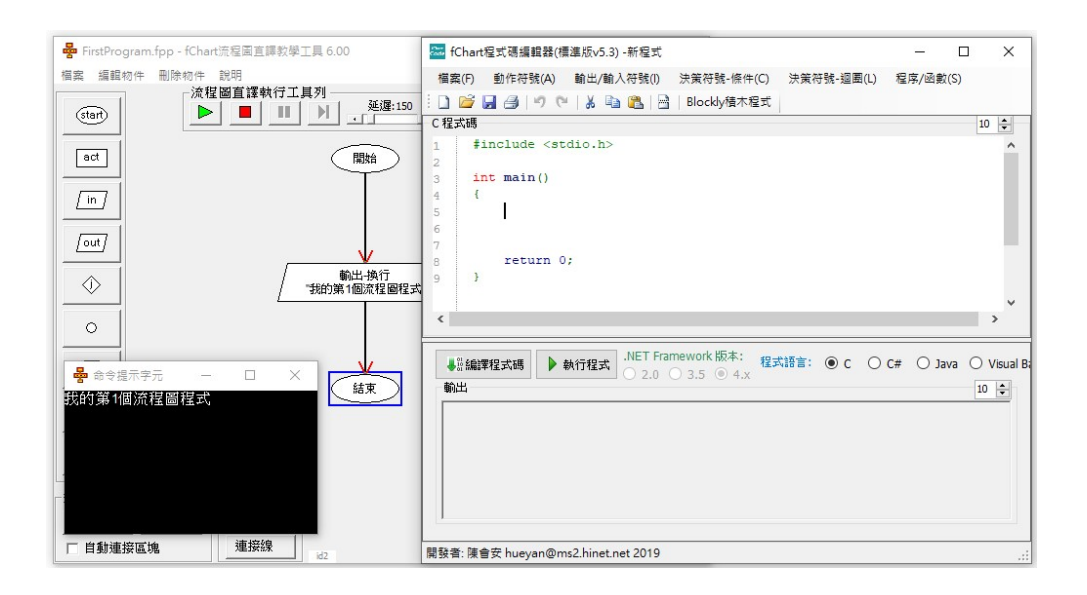

上述介面位在程式碼編輯區域右上角的數字是目前的字型尺寸,我們可以使用箭頭馬上調整程式碼顯示的字型尺寸。

Step 2:因為流程圖是使用輸出符號輸出一段訊息文字,請先在 main() 函數程式區塊中點一下作為插入點。

Step 3:請執行「輸出/輸入符號>輸出符號/訊息文字+換行」命令,可以 插入 C 語言 printf()函數的輸出程式碼,"\n"是換行。

| 1 12 |                                                           | 輸出符號 ▶                    | (15)就 (就不(3)) 次(15)就 2世(3) (15) 新聞                                                                | 12/1/ 42 |       |            |
|------|-----------------------------------------------------------|---------------------------|---------------------------------------------------------------------------------------------------|----------|-------|------------|
| 程式碼  |                                                           | 輸入符號 ▶                    | 訊息文字+換行                                                                                           |          | 10    |            |
|      | include <st<br>nt main()<br/>printf("<br/> <br/>+</st<br> | dio.h><br>Hello World!\n" | 訊息文字+整數變數+不換行<br>訊息文字+浮點數變數+不換行<br>訊息文字+字串變數+不換行<br>訊息文字+整數變數+換行<br>訊息文字+浮點數變數+換行<br>訊息文字+字串變數+換行 | 8        |       |            |
| ) I  |                                                           | .NET Framewo              | ₩、版本: 程式語言: ● C 〇                                                                                 | C# )]a   | ava O | ><br>Visu: |

Step 4:請將原來的字串內容「Hello World!」改為「我的第1個流程圖 程式」。

| C 程 ī | <b>치碼</b>                               | 10 🔹 |
|-------|-----------------------------------------|------|
| 1     | <pre>#include <stdio.h></stdio.h></pre> | ^    |
| 2     |                                         |      |
| 3     | <pre>int main()</pre>                   |      |
| 4     | {                                       |      |
| 5     | printf("我的第1個流程圖程式\n");                 |      |
| 6     |                                         |      |
| 7     |                                         |      |
| 8     |                                         |      |
| 9     | return 0;                               |      |
| 10    | }                                       | ~    |
| <     |                                         | >    |

Step 5:執行「檔案>儲存」命令儲存檔案,可以開啟「另存新檔」對話 方塊,請切換路徑後,在【檔案名稱】欄輸入檔名 FirstProgram.c,按 【存檔】鈕儲存成 C 程式檔案(執行「檔案>開啟」命令可以開啟存在 的C程式檔案)。 Step 6:請按下方【編譯程式碼】鈕編譯 C 程式,如果沒有錯誤,可以 在下方顯示成功編譯的綠色訊息文字;錯誤是紅色的錯誤訊息文字。

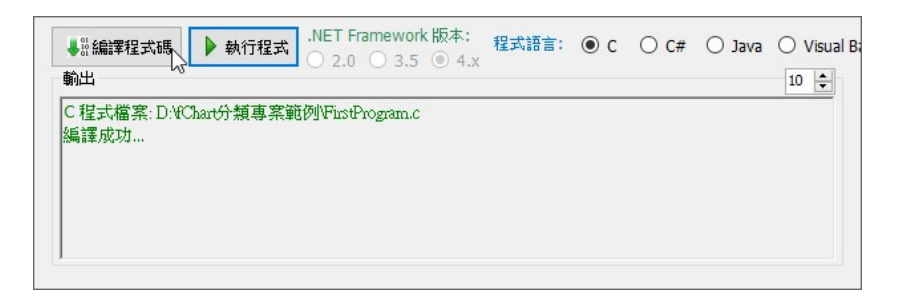

Step 7: 然後按【執行程式】鈕執行 C 程式,可以開啟「命令提示字 元」視窗來顯示執行結果。

| ■ D:\fChart分類專案範例\FirstProgram.exe                | - [            | ⊐ × |
|---------------------------------------------------|----------------|-----|
| 我的第1個流程圖程式                                        |                | ^   |
| Process exited after 4.128 seconds wit<br>請按任意鍵繼續 | h return value | 0   |

#### Blockly 積木程式編輯器

Blockly 是 Google 公司支援的開源專案,一套在客戶端執行的視覺 化積木程式編輯器,源於 Scratch 和 App Inventor 的積木觀念,可以讓使 用者不用撰寫文字內容的程式碼,直接拖拉積木來組合出積木程式。 fChart 工具支援 2 種 Blockly 積木程式編輯器,如下所示:

 Cake Blockly for C:基於 Blockly 的積木程式編輯器,原是韓國 Joshua 團隊開發的 C 語言版本(https://github.com/cra16/cakecore),筆者已經中文化、修正錯誤和增強功能,可以幫助初學程式 者輕鬆拖拉積木來學習C程式設計,如下圖所示:

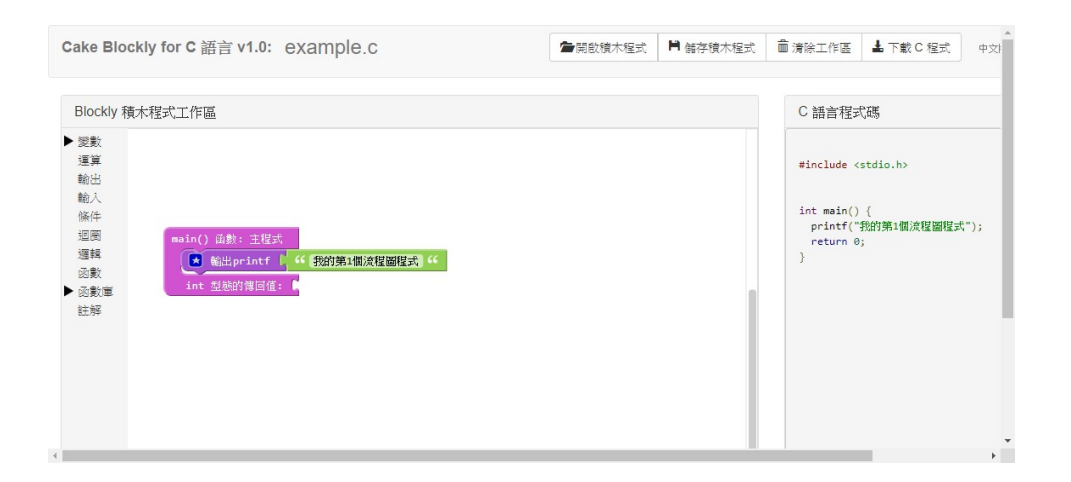

□ Blockly 積木程式: Python 和 Node 版支援,這是修改源於"雲林 SONG"的精簡版本,只保留 Code 部分,目前版本已經修改支援整數 和 Python 3 (不再支援 Python 2),如下圖所示:

|                            | 使用介面語言□正體中文▼       |                                                  |
|----------------------------|--------------------|--------------------------------------------------|
| 常數<br>輸出<br>輸入<br>條件       | 輸出 4 我的第1個流程圖程式 >> | 程式語言: <u>Python 3 ▼</u> ^<br>print('我的第1個流程醫程式') |
| 迴圏<br>邏輯<br>運算<br>字串<br>清單 |                    |                                                  |
| 變數<br>程序                   |                    |                                                  |
| Õ                          |                    | . <b>1</b>                                       |